#### Konfigurasi Mikrotik Dengan Menggunakan Winbox

Yusuf Al Karim alkariemy@gmail.com http://alkariemy.freetzi.com

Lisensi Dokumen: Copyright © 2003-2007 IlmuKomputer.Com Seluruh dokumen di IlmuKomputer.Com dapat digunakan, dimodifikasi dan disebarkan secara bebas untuk tujuan bukan komersial (nonprofit), dengan syarat tidak menghapus atau merubah atribut penulis dan pernyataan copyright yang disertakan dalam setiap dokumen. Tidak diperbolehkan melakukan penulisan ulang, kecuali mendapatkan ijin terlebih dahulu dari IlmuKomputer.Com.

Aplikasi winbox adalah salah satu aplikasi bantu dalam menyeting mikrotik. Aplikasi ini berbasis GUI. Dengan adanya winbox ini, user dipermudah dalam menyeting mikrotik.

#### Konfigurasi Mikrotik Dengan Menggunakan Winbox

1. Jalankan VMWare Workstation 8.

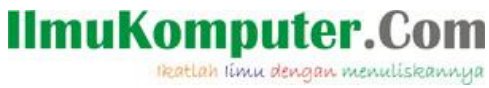

| VMware Workstation                                                                              |              | 100 C 20           |                   |                                                        | - C - X |
|-------------------------------------------------------------------------------------------------|--------------|--------------------|-------------------|--------------------------------------------------------|---------|
| <u>F</u> ile <u>E</u> dit <u>V</u> iew V <u>M</u> <u>T</u> abs                                  | Help         |                    |                   |                                                        |         |
| 10 0 0   B   • H                                                                                |              |                    |                   |                                                        |         |
| Ilirary ×<br>C Type here to search →<br>My Computer<br>My Computer<br>My Computer<br>Shared VMs | Mindows XP P | r × 0 wr<br>mputer | dows XP Professio | aonal X Mirotk X<br>Status<br>Powered on<br>Powered on |         |
|                                                                                                 |              |                    |                   |                                                        |         |
| (2)                                                                                             | 2 🕘 🕻        |                    |                   |                                                        | 20:35   |

2. Jalankan Windows XP yang ada di VM ware.

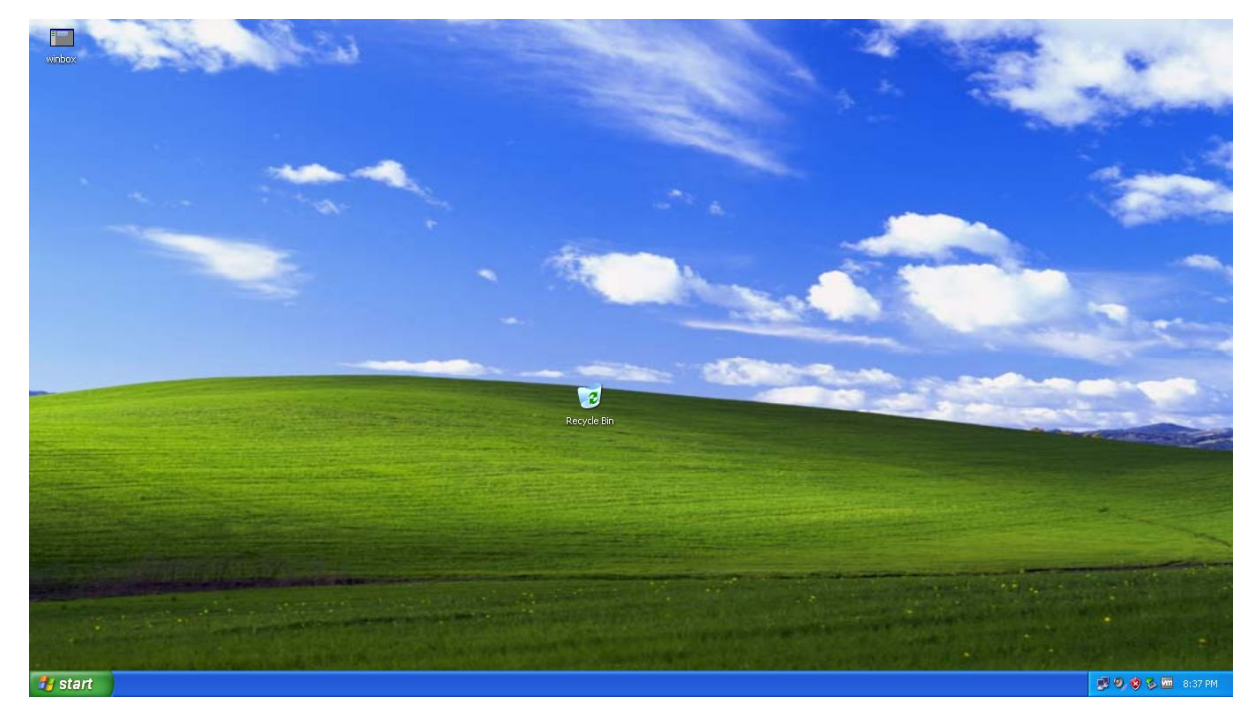

3. Jalankan juga Sistem Operasi Mikrotik.

2 Komunitas eLearning IlmuKomputer.Com Copyright © 2003-2007 IlmuKomputer.Com

ikatlah limu dengan menuliskannya

| Pa | issword:                                              |                                  |                          |                                           |                        |                                       |                        |                          |                          |                                                       |                          |                                  |                        |
|----|-------------------------------------------------------|----------------------------------|--------------------------|-------------------------------------------|------------------------|---------------------------------------|------------------------|--------------------------|--------------------------|-------------------------------------------------------|--------------------------|----------------------------------|------------------------|
|    | ммм и<br>ммм мммм<br>ммм мммм<br>ммм мм<br>ммм<br>ммм | MMM<br>MMMM<br>MMM<br>MMM<br>MMM | III<br>III<br>III<br>III | KKK<br>KKK<br>KKK<br>KKKK<br>KKK F<br>KKK | ккк<br>(<br>(кк<br>ккк | RRRRI<br>RRR<br>RRRRI<br>RRRRI<br>RRR | RR<br>RRR<br>RR<br>RRR | 000<br>000<br>000<br>000 | 000<br>000<br>000<br>000 | TTTTTTTTTT<br>TTTTTTTTTTTT<br>TTT<br>TTT<br>TTT<br>TT | III<br>III<br>III<br>III | KKK<br>KKK<br>KKK<br>KKKK<br>KKK | ккк<br>к<br>ккк<br>ккк |
|    | MikroTik                                              | Route                            | erOS 2                   | 2.9.27                                    | (c)                    | 1999·                                 | -2006                  |                          | և                        | ww.routerclu                                          | b.cor                    | n                                |                        |
|    |                                                       |                                  |                          |                                           |                        |                                       |                        |                          |                          |                                                       |                          |                                  |                        |
|    |                                                       |                                  |                          |                                           |                        |                                       |                        |                          |                          |                                                       |                          |                                  |                        |
|    |                                                       |                                  |                          |                                           |                        |                                       |                        |                          |                          |                                                       |                          |                                  |                        |
|    |                                                       |                                  |                          |                                           |                        |                                       |                        |                          |                          |                                                       |                          |                                  |                        |
| Te | erminal l                                             | inux d                           | letect                   | ted, u                                    | ısing                  | mult                                  | iline                  | inpu                     | t mod                    | le                                                    |                          |                                  |                        |
| La |                                                       | rofik.                           | ·                        |                                           |                        |                                       |                        |                          |                          |                                                       |                          |                                  |                        |

4. Buka aplikasi WinBox.

| Connect To: | 10.10.10.10 |            | <br>Connect |
|-------------|-------------|------------|-------------|
| Login:      | admin       |            |             |
| Password:   | 1           |            | <br>_       |
|             | Keep Passw  | ord        | Save        |
|             | Secure Mod  | e          | Remove      |
|             | Load Previo | us Session | Tools       |
| Note:       | [           |            | <br>-       |

5. Setelah masuk ke winbox. Klik IP-Address. Klik tombol + untuk menambah IP address.

Address <192.168.138.10/24>

Address:
192.168.138.10/24

Address:
192.168.138.0

Broadcast:
192.168.138.255

Interface:
publik

Disable

Comment

Copy

Remove

- 6. 192.168.138.10 merupakan IP publik untuk mikrotik. IP tersebut adalah IP yang sekelas dengan IP VMWare Network Adapter yang ada di control panel windows 7 (host).
- 7. Seting gateway di mikrotik, agar mikrotik dapat tekoneksi dengan internet.

# IlmuKomputer.Com Reatlah Timu dengan menuliskannya

| 🔲 ad                               | dmin@10.10.10                                                                                                    | .10 (MikroTik) - WinBox v2.9.27                                                  |     |  |
|------------------------------------|----------------------------------------------------------------------------------------------------|----------------------------------------------------------------------------------|-----|--|
| 5                                  | <b>C4</b>                                                                                                    |                                                                                  |     |  |
| RouterOS WinBox www.RouterClub.com | Queues         PPP         Bridge         IP       N         Routing       N         Ports       Queues         Drivers       System         System       N         Files       SonMP         Users       SonMP         Users       New Terminal         Telnet       Password         Certificate       Make Supout.rif         ISDN Channels       Manual         Fvit       Fvit | Route List         Powles       Rules         Postination       Route <0.0.0.0/0 | all |  |

8. Jangan lupa seting DNS dengan IP 192.168.138.2.

Ikatlah limu dengan menuliskannya

|                    | admin@10.10.10                                                        | 10 (MikroTik) - WinBox v2.9.27 |          |
|--------------------|-----------------------------------------------------------------------|--------------------------------|----------|
| Ю                  | Q                                                                     |                                | <b>a</b> |
| www.RouterClub.com | admin@10.10.10                                                        | 10 (MikroTik) - WinBox v2.9.27 |          |
| terOS WinBox       | Telnet<br>Password<br>Certificate<br>Make Supout.rif<br>ISDN Channels |                                |          |
| Rou                | Manual<br>Exit                                                        |                                |          |

9. Setelah menyeting Gateway dan DNS di mikrotik. Lakukan NAT, agar windows XP (guest) dapat terkoneksi internet.

Klik IP-Route. Kemudian klik NAT, klik tombol + .

Pada tab menu "General" ketikan network jaringan lokal "10.10.10.0/24". Dan pada tab menu "Action" ketikan IP publik mikrotik "192.168.138.10". jangan lupa pada action pilih "src-nat".

# IlmuKomputer.Com Reatlah Timu dengan menuliskannya

|      | admin@10.10.10  | .10 (MikroTik) - WinE | lox v2.9.27      |               |            |         |          |            |   |
|------|-----------------|-----------------------|------------------|---------------|------------|---------|----------|------------|---|
| ъ    | 0               |                       |                  |               |            |         |          |            | À |
|      | Interfaces      |                       |                  |               |            |         |          |            | ſ |
|      | Wireless        |                       |                  |               |            |         |          |            |   |
|      | PPP             |                       | NAT Rule <10     | .10.10.0/>    |            |         |          |            |   |
|      | Bridge          | Firewall              | General Advanced | Extra Action  | Statistics | OK      |          | X          | 1 |
|      | IP D            | Filter Bules NAT Mar  | Chain:           | rcnat         | •          | Cancel  | -        |            | 1 |
|      | Routing 🏷       |                       | Src. Address: T  | 10.10.10.0/24 | <b>_</b>   | Apply   | [stal    | tio 📕      |   |
|      | Ports           | tt Aslien Chair       | Dst. Address:    | ,             | <b>_</b>   |         | Std.     | Drata Dut  |   |
| Ε    | Queues          | Action Chair          |                  |               |            | Disable | Out. Int | P10t0 Byti |   |
| 3    | Drivers         | X + src srcna         | Protocol:        |               | •          | Comment |          |            |   |
| -qn  | System 🗅        | R masquerade notspo   | Src. Port:       |               | *          | Сору    |          |            |   |
| ប៊   | Files           | ;;; masquerade hotspo | Dst. Port:       |               |            | Remove  |          |            |   |
| Ite  | Log             | ∩ ⊷∥ mas sicria       |                  |               | 10         |         |          |            |   |
| So L | SNMP            |                       | In. Interface:   |               | •          |         |          |            |   |
| N.F  | Users           |                       | Out. Interface:  |               | •          |         |          |            |   |
| ş    | Radius          |                       |                  |               |            |         |          |            |   |
| 5    | Tools r         |                       | Packet Mark:     |               | •          |         |          |            |   |
| Ň    | New Terminal    |                       | Connection Mark: |               | •          |         |          |            |   |
| nB   | Telnet          |                       | Routing Mark:    |               |            |         |          |            |   |
| WII  | Password        |                       |                  |               |            |         | -        |            | 4 |
| S    | Certificate     |                       | Connection Type: |               | •          |         |          |            |   |
| 5    | Make Supout.rif |                       |                  |               |            |         |          |            |   |
| Ite  | ISDN Channels   |                       | disabled         |               |            |         |          |            |   |
| 10   | Manual          |                       |                  |               |            |         |          |            |   |
| BX.  | Exit            |                       |                  |               |            |         |          |            |   |

10. Langkah selanjutnya tes ping ke google. Jika reply, mikrotik berhasil dikonfigurasi.

# IlmuKomputer.Com Reatlah Timu dengan menuliskannya

| <b>.</b> | admin@10.10.10  | .10 (MikroTik) - WinBox v2.9.27                                                           |              |
|----------|-----------------|-------------------------------------------------------------------------------------------|--------------|
| Ю        | Q               |                                                                                           |              |
|          | Interfaces      |                                                                                           |              |
|          | Wireless        |                                                                                           |              |
|          | PPP             |                                                                                           |              |
|          | Bridge          |                                                                                           |              |
|          | IP N            |                                                                                           |              |
|          | Routing N       |                                                                                           |              |
|          | Ports           | Terminal                                                                                  | $\mathbf{X}$ |
| E        | Queues          | MMM MMM III KKK KKK RRRRR 000 000 TTT III KKK KKK                                         | ^            |
| ō        | Drivers         | MIN MIN III KKK KKK KRK KRK 000000 III III KKK KKK                                        |              |
| b.       | System 🗅        | MikroTik RouterOS 2.9.27 (c) 1999-2006 www.routerclub.com                                 |              |
| 등        | Files           |                                                                                           |              |
| ter      | Log             |                                                                                           |              |
| our      | SNMP            |                                                                                           |              |
| R.       | Users           |                                                                                           |              |
| ×.       | Radius          |                                                                                           |              |
| ≥        | Tools 🔿         |                                                                                           |              |
| ×        | New Terminal    |                                                                                           | =            |
| B        | Telnet          |                                                                                           |              |
| Vin      | Password        | Terminal vt102 detected, using multiline input mode<br>[admin@MikroTik] > ning google.com |              |
| 20       | Certificate     | invalid value for argument address                                                        |              |
| õ        | Make Supout.rif | [admin@MikroTik] > ping google.com<br>173,194,38,168,64 hyte ning: tt]=128 time=136 ms    |              |
| E        | ISDN Channels   | 173.194.38.168 64 byte ping: ttl=128 time=118 ms                                          |              |
| no       | Manual          | 173.194.38.168 64 byte ping: ttl=128 time=137 ms                                          | ~            |
| R        | Exit            |                                                                                           |              |

11. Tes ping dengan menggunakan windows XP guest.

Ikatlah limu dengan menuliskannya

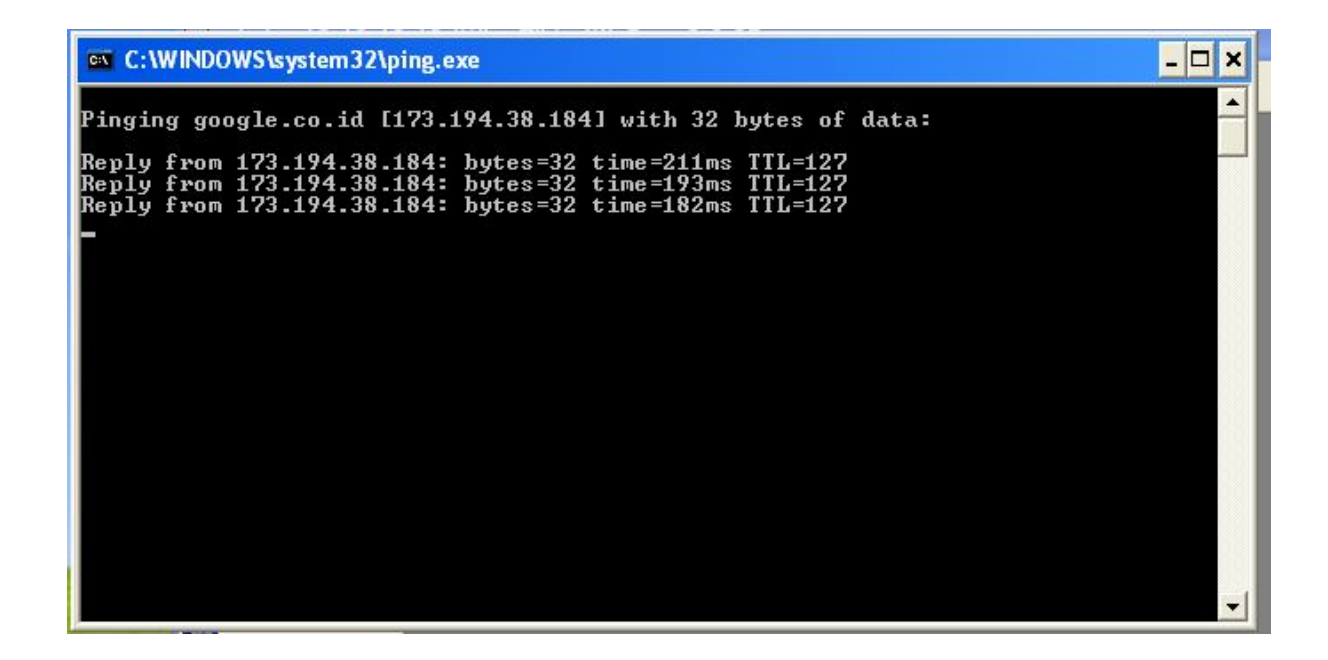

12. Tes ping sudah berhasil. Buka <u>www.google.co.id</u> pada browser di windows XP guest.

| a Google - Microsoft Internet Explorer                                                                                                    |                                          |
|----------------------------------------------------------------------------------------------------|------------------------------------------|
| File Edit View Favorites Tools Help                                                                                                    | 12                                       |
| 🔇 Book - 🐑 - 🖹 📓 🏠 🔎 Search 👷 Favorites 🥪 😥 - 🌺 🚍 🦓                                                                                                    |                                          |
| Address 👔 http://www.google.co.id/                                                                                                    | 💌 🋃 Go 🛛 Links 🂙                         |
| Telusuri <u>Gambar Maps Berita Terjemahan Buku Gmail Lainnya</u> 🔻                                                                                                    | <u>Riwayat Web   Setelan 🔻   Masuk</u> 🧖 |
| Penelusuran Google Saya Lagi Beruntung<br>Penelusuran Google Saya Lagi Beruntung<br>Maikan Google homepage saya<br>Google.co.id tersedia dalam: English Basa Jawa<br>Program Periklanan Solusi Bisnis Serba-serbi Google Google.com<br>@2012 | elusuran lanjutan<br>angkat bahasa       |
|                                                                                                    | 8                                        |
| A)                                                                                                    | Unknown Zone                             |
| 🔧 start 🔰 📼 admin@10.10.10.10 🔤 Cl(WINDOWS/syste 🖉 Google - Microsoft Int                                                                                                    | 📑 🔍 🧐 🏷 🛅 3:56 PM                        |

13. Konfigurasi sudah berhasil. Windows XP guest sudah terkoneksi dengan internet.

9 Komunitas eLearning IlmuKomputer.Com Copyright © 2003-2007 IlmuKomputer.Com

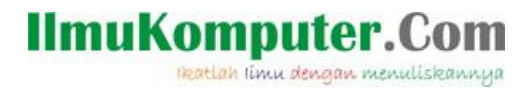

#### Biografi Penulis

**Yusuf Al Karim**. Saat ini sedang melanjutkan study di politeknik negeri semarang. Jurusan teknik elektro. Program study teknik telekomunikasi.

10 Komunitas eLearning IlmuKomputer.Com Copyright © 2003-2007 IlmuKomputer.Com